# <u>―システムを利用する前に―</u>

## やまぐち森林情報公開システム初期設定

やまぐち森林情報公開システム(以下、本システム)は、システムの認証にユーザーID、パスワード、 および MAC アドレスを使用しています。そのため、システムを利用する前にブラウザ(インターネット エクスプローラ、以下 IE)のセキュリティ設定の変更および、認証プログラムのインストールを行う必 要があります。

2022 年 6 月 16 日の IE11 ブラウザのサポート終了後も Microsoft Edge ブラウザの IE モードを使用し 本システムにアクセスします。このため IE のセキュリティ設定と合わせて Microsoft Edge ブラウザの IE モードの有効化をおこなっていただく必要があります。

※この設定は、一部のサイトを閲覧する際のセキュリティのレベルを下げることになります。 ご注意ください。また、インストールをするためには、コンピューターのユーザー権限が管理者である 必要があります。

※本手順書では、Windows 10 Pro 64-bit で設定を行う際の画像を掲載し、説明を行います。

### <u>1</u> 管理者権限 (administrator)のユーザーでのログイン

#### <u>2 IEのセキュリティ設定の変更</u>

デスクトップ(D)

(1) セキュリティの設定変更(信頼済みサイトの追加)

① スタートメニューを右クリックし「検索」->「コントロールパネル」を入力 「コントールパネル」を起動します。

| アプリと機能(F)                    | すべて アプリ ドキュメント ウェブ               | その他 🔻 | ··· ×                                          |
|------------------------------|----------------------------------|-------|------------------------------------------------|
| モビリティ センター(B)                | 最も一致する検索結果                       |       |                                                |
| 電源オプション(O)                   | コントロール パネル                       |       |                                                |
| イベント ビューアー(V)                | アプリ                              |       |                                                |
| システム(Y)                      | Web の検索                          |       | コントロール パネル                                     |
| デバイス マネージャー(M)               | ✓ こんとろーる - Web 結果を見る             | >     | アプリ                                            |
| ネットワーク接続(W)                  | <sup>,</sup> ∽ コントロールパネル         | >     |                                                |
| ディスクの管理(K)                   | ◇ コントロールパネルを開く                   | >     |                                                |
| コンピューターの管理(G)                | コントロールパネル 開き方 windows10          | >     | · · · ·                                        |
| Windows PowerShell(I)        | 🔎 コントロールパネル 開き方                  | >     | Recent                                         |
| Mindaws DowerShall (答理来)(A)  | , ○ コントロール-パネル                   | >     |                                                |
| windows Powershell (皆)注合)(A) |                                  | >     |                                                |
| タスク マネージャー(T)                | <sup>,</sup> ∽ コントロールパネル ショートカット | >     | ■ マンス ■ デポイフンゴリンタ_                             |
| 設定(N)                        | 設定                               |       | □ 「ハ(¬<) / / / / / / / / / / / / / / / / / / / |
| エクスプロー <del>ラ</del> ー(E)     | 🗘 コントロールされたフォルダー アクセス            | >     | <ul> <li>Windows の機能の有効化または無効化</li> </ul>      |
| 検索(S)                        | P .662.3.7€                      |       |                                                |
| ファイル名を指定して実行(R)              |                                  |       |                                                |
| シャットダウンまたはサインアウト(U) >        |                                  |       |                                                |

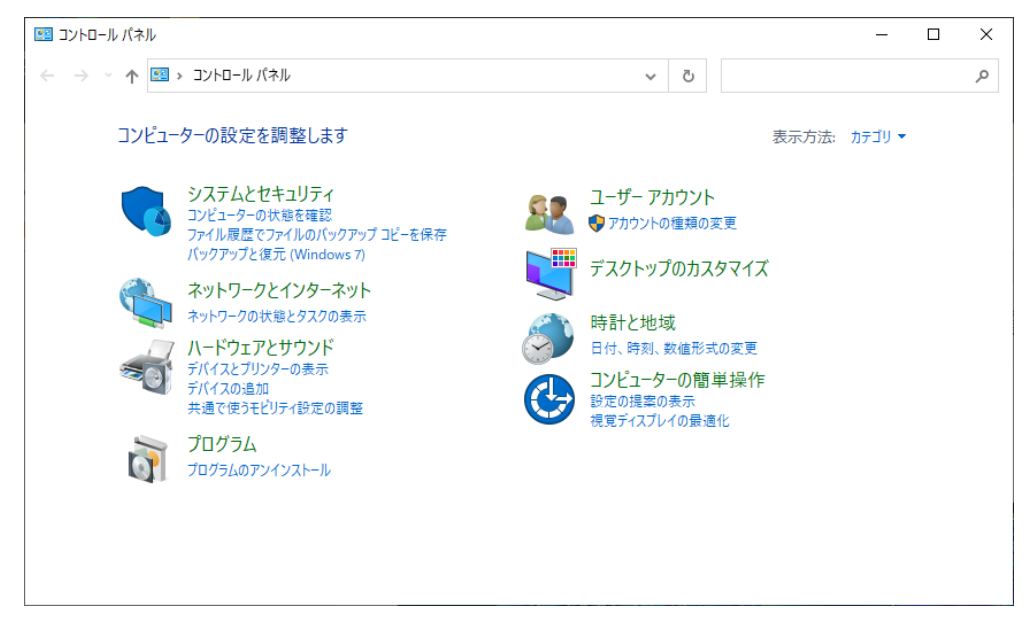

② 「セットワークとインターネット」を選択し、「インターネットオプション」を選択します。

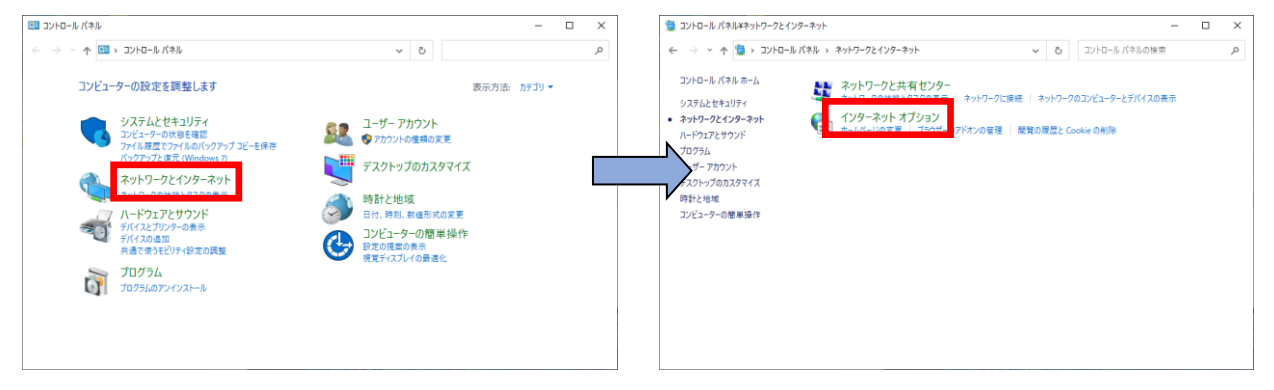

③ 「**セキュリティ**」タブを開き、「信頼済みサイト」を選択して「サイト」ボタンをクリックします。 喩 インターネットのフロノ「ティ ? ×

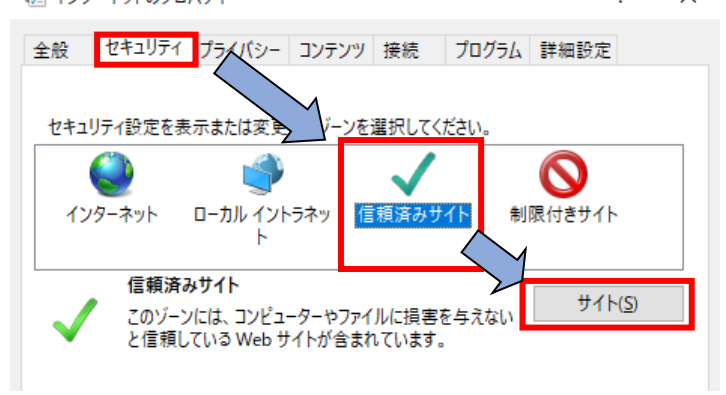

④ 「この Web サイトを…」に『https://forestgis.pref.yamaguchi.lg.jp』と入力し、「追加」ボタ ンをクリックします。

| 😪 信頼済みサイト                                                                                 | $\times$ |
|-------------------------------------------------------------------------------------------|----------|
| このゾーンの Web サイトの追加と削除ができます。このゾーンの Web サイ べてに、ゾーンのセキュリティ設定が適用されます。                          | ŀす       |
| この Web サイトをゾーンに追加する( <u>D</u> ):<br>https://forestgis.pref.yamaguchi.lg.jp 追加( <u>A</u> ) |          |
| Web サイト( <u>W</u> ):                                                                      |          |
| HJN4/[7)                                                                                  |          |
| ✓ このゾーンのサイトにはすべてサーバーの確認 (https:)を必要とする(S)                                                 |          |
| 同じる(Q)                                                                                    |          |

- ⑤ 「**閉じる**」ボタンをクリックして、設定を適用します。
- (2) セキュリティの設定変更(信頼済みサイト レベルのカスタマイズ)
  - 「インターネットオプション」->「セキュリティ」タブ->「信頼済みサイト」の「レベルのカス タマイズ」をクリックします。
    - ⇒「セキュリティ設定 信頼されたゾーン」画面を開きます。

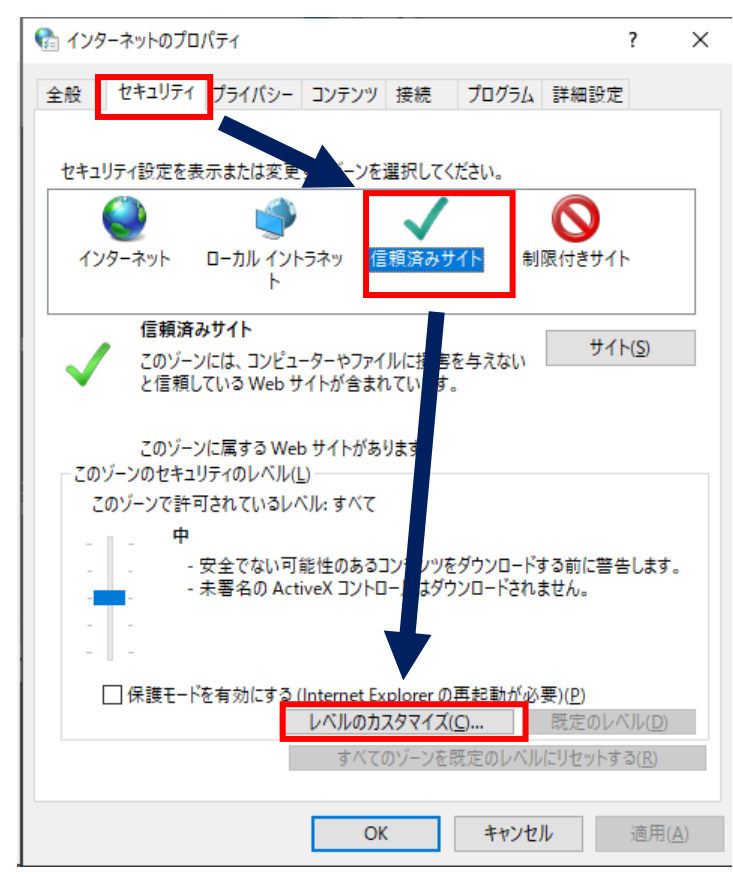

- ②「スクリプトを実行しても安全だとマークされていない ActiveX コントロールの初期化とスクリプ トの実行」の「**有効にする**」にチェックを入れます。
- ③ 「OK」ボタンをクリックします。
   ⇒「セキュリティ設定 信頼されたゾーン」画面を閉じます。

※「インターネットオプション」画面も同様に「OK」をクリックして画面を閉じます。

※セキュリティ設定を「中(規定値)」以上にされている場合、別途セキュリティ項目の 設定を変更して頂く必要が発生することがあります。

| 🎨 セキュリティ設定 - 信頼されたゾーン                                                                                                    |
|----------------------------------------------------------------------------------------------------|
| 設定                                                                                                    |
| <ul> <li>② ② ② スクリプトを実行しても安全だとマークされていない ActiveX コントロールの初、<br/>○ ダイアログを表示する<br/>○ 無効にする<br/>③ 有効にする<br/>④ えクリプトを実行しても安全たとマークされている ActiveX コントロールのスクリ<br/>○ ダイアログを表示する<br/>○ 無効にする<br/>④ 有効にする<br/>④ 有効にする<br/>④ 有効にする<br/>④ 有効にする<br/>④ 有効にする<br/>④ 有効にする<br/>④ 有効にする<br/>④ 有効にする<br/>③ 有効にする<br/>③ 有効にする<br/>③ 有効にする<br/>③ 有効にする<br/>③ 有効にする<br/>④ 有効にする<br/>④ 有効にする<br/>④ 有効にする<br/>④ 有効にする<br/>○ 有効にする<br/>● 不知メディア プレーヤーを使用しない Web ページのビデオやアニメーションを表<br/>● 新いたする<br/>○ 有効にする<br/>● 不知にする<br/>○ 有効にする<br/>○ 有効にする<br/>○ 有効にする</li> </ul> |
| *コンピューターの再起動後に有効になります                                                                                                    |
| カスタム設定のリセット<br>リセット先( <u>R</u> ): 中(既定) ∨ リセット(E)                                                                                                    |
| 3 OK キャンセル                                                                                                    |

### 3 認証プログラムのインストール

 やまぐち森林情報公開システムの TOP ページにある「操作マニュアル」から、 認証プログラム (ActiveX Set.zip)をダウンロードします。

| ← → · ↑ 🕇 > PC > ダウンロード |                  | 5 V        | ,○ ダウンロードの検索 |  |
|-------------------------|------------------|------------|--------------|--|
| 名前                      | 更新日時             | 種類         | サイズ          |  |
| / 先週 (1)                |                  |            |              |  |
| ActiveX Set.zip         | 2022/06/08 10:54 | 圧縮 (zip 形式 | ) フォ 9 KB    |  |

1 個の項目

②ダウンロードした認証プログラムの「導入 dll」フォルダに格納されている「login. dll」ファイル を『C:¥Windows¥SysW0W64』にコピーします。

※32bit版 OS を利用されている場合は、『C:¥WINDOWS¥System32』にコピーします。

| 📙 🗌 🥃 📕 🗢 🛛 C:¥Windows¥SysWOW64                                                                                                    |                       |                         | - 🗆     | ×    |
|----------------------------------------------------------------------------------------------------|-----------------------|-------------------------|---------|------|
| ファイル ホーム 共有 表示                                                                                                    |                       |                         |         | ~ 🕐  |
| <ul> <li> <ul> <li></li></ul></li></ul>                                                                                                    | sWOW64 √ Č            | 。 SysWOW64の核            | 续       |      |
| 名前                                                                                                    | 更新日時                  | 種類                      | サイズ     | ^    |
| The second second                                                                                                    | 30729780              | 100.000                 | 10100   |      |
| DB harpetiere                                                                                                    | 100 (Co. 4 (CO.))     | 2010 Cod4               | 10.00   |      |
| [1] Instance (1)                                                                                                    | and other states      | 2010年1月4日的AL            | 10.00 B |      |
| 🕙 login.dll                                                                                                    | 2010/03/21 14:52      | アプリケーション拡張              | 24 KB   |      |
| The second second second second second second second second second second second second second second second se                                                                                                    | 3.87 (POL (PL)        | 2798 - 471              | 1.100   |      |
| (December 1997)                                                                                                    | W1075-1.07            | 2010 Co-1010            | 120,000 | - 64 |
| i por                                                                                                    | and the first second  | 7000-04006              | 1.01    |      |
| E Dertain (                                                                                                    | ALC: 1271-1818        | 医外部 化正常容量               |         |      |
| Server of the server of the se | 307007 (c) P          | 100.000                 | 14.100  |      |
| () hand                                                                                                    | 100001-0110-0110-0110 | 2010 Cor028             | 28-28   |      |
| A here to                                                                                                    | and show that         | the second states are a | 200 B   |      |
| S 6.4                                                                                                    | ALC: 121-1412         | 医静脉炎 医白色管               | 444     |      |
| Sectors                                                                                                    | 2000 PT 447 1         | 2 THE REPORT            | 2448    |      |
| (i) Organization 4                                                                                                    | 100010-0210-0219      | 2010 Cor028             |         | ~    |
| 3,036 個の項目 1 個の項目を選択 24.0 KB                                                                                                    |                       | n                       |         |      |

③認証プログラムの「ActiveX Set. exe」を右クリックし、「管理者として実行」をクリックします。

| 📕   💆 📕 🖛                               | 管理           | E:¥ActiveX Set | -                | - D X |
|-----------------------------------------|--------------|----------------|------------------|-------|
| ファイル ホーム 共有 表示                          | アプリケーション ツール |                |                  | ~ 🕐   |
| ← → · ↑ 📙 « ボリューム (E:) :                | ActiveX Set  | v Ö 🗸          | ) ActiveX Setの検索 |       |
| 名前                                      | 更新日時         | 種類             | サイズ              |       |
|                                         | 2022/06/14 1 | 5:36 ファイノ      | レフォルダー           |       |
| III ActiveX Set.exe  関く(Q)              | · · ·        | アプリ            | ケーション            | 10 KB |
| <ul> <li>(0)</li> <li>管理者として</li> </ul> | 実行(A)        |                |                  |       |
| 互換性のトラ                                  | ブルシューティング(Y) |                |                  |       |
| スタート メニュ・                               | -にピン留めする     |                |                  |       |
| 2 個の項目 1 個の 詳細設定オブ                      | ション          | >              |                  |       |

④ ユーザーアカウント制御が表示されるので「**はい**」をクリックします。

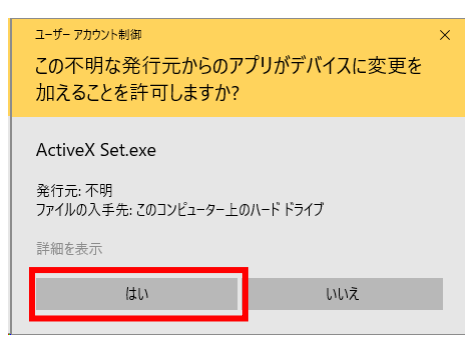

⑤ 確認メッセージが表示されるので「はい」をクリックし、インストールを開始します。

| AxtiveX Set     |                 |
|-----------------|-----------------|
| Avtive VM ( ) 7 | トロルを行いますか?      |
|                 | 1. MSU109891013 |
|                 |                 |
| はい              | いいえ             |
|                 |                 |

⑥ インストール終了後、下記の完了メッセージが表示されるので「OK」をクリックします。

| RegSvr32 | 2 ×                                                            |
|----------|----------------------------------------------------------------|
|          | C.¥WINDOWS¥System32¥login.dll の DllRegisterServer は成功しま<br>した。 |
|          | ОК                                                             |

- <u>4 IE モード有効化プログラムのインストール</u>
  - やまぐち森林情報公開システムの TOP ページにある「操作マニュアル」から、IE モード有効化 プログラム(やまぐち森林情報公開システム用 Edge ブラウザ IE モード有効化\_\*.msi)をダウン ロードし実行します。

| 🕼 やまぐち森林情報公開システム用EdgeブラウザIEモー                                 | 有効化                       | -    |                          | ×        |
|---------------------------------------------------------------|---------------------------|------|--------------------------|----------|
| やまぐち森林情報公開システム用Ed<br>有効化 セットアップ ウィザードへよう                      | geブラウザIEモ<br>こそ           |      | [                        |          |
| インストーラーは、やまでち疫材情報公開システム用<br>ルするために必要な手順を示します。                 | EdgeブラウザIEモー              | "有効化 | : をイン:                   | ストー      |
| この製品は、著作物に関する法律および国際条約に<br>または一部を無断で視製したり、無断で視製物を施<br>注意くたさし。 | より保護されています。<br>吊すると、著作権の侵 | す。この | 製品の <sup>4</sup><br>しますの | 全部<br>でご |
| キャンセノ                                                         | < 戻る(B)                   |      | 次へ( <u>N</u>             | )>       |

② 「次へ」をクリックします。

| 🕼 やまぐち森林情報公開システム用EdgeブラウザIEモード有効化                                                        | -     |                | ×            |
|------------------------------------------------------------------------------------------|-------|----------------|--------------|
| インストール フォルダーの選択                                                                          |       | (              |              |
| インストーラーは次のフォルダーへ やまぐち森林情報公開システム用Ec<br>有効化 をインストールします。                                    | lgeブラ | ラウザIEモ         |              |
| このフォルダーにインストールするには[次へ]をクリックしてください。BVC<br>トールするには、アドレスを入力するか[参照]をクリックしてください。<br>フォルダー(E): | のフォ.  | ルダーに           | んえ           |
| C.¥Program Files (x86)¥forestgis.pref.yamaguchi.lg.jp¥やまぐち森杉                             |       | 参照( <u>R</u> ) |              |
|                                                                                          | デ     | ィスク領域          | ( <u>D</u> ) |
|                                                                                          |       |                |              |
| キャンセル 〈戻る(B)                                                                             |       | 次へ()           | Ð>           |

③ 「次へ」をクリックします。

| 🕼 やまぐち森林情報公開システム用EdgeブラウザIEモード有効化 – 🗌                 | × |
|-------------------------------------------------------|---|
| インストールの確認                                             |   |
| やまぐち森林情報公開システム用EdgeブラウザIEモード有効化 をインストールする準備が<br>きました。 | æ |
| [次へ]をクリックしてインストールを開始してください。                           |   |
|                                                       |   |
|                                                       |   |
|                                                       |   |
|                                                       |   |
|                                                       |   |
|                                                       |   |
|                                                       |   |
| ++ンセル < 戻る(B) 次へ(N):                                  | > |

④ 「次へ」をクリックします。

【やまぐち森林情報公開システム・初期設定マニュアル】

| ューザー アカウント制御<br>この不明な発行元からのフ<br>加えることを許可しますか?    | ×<br>?プリがデバイスに変更を |  |  |  |
|--------------------------------------------------|-------------------|--|--|--|
| E:¥やまぐち森林情報公開システム用Edgeブラウザ<br>IEモード有効化_1.0.4.msi |                   |  |  |  |
| 発行元: 不明<br>ファイルの入手先: このコンピューター上のハード ドライブ         |                   |  |  |  |
| 詳細を表示                                            |                   |  |  |  |
| はい                                               | いいえ               |  |  |  |

「はい」をクリックします。

| ₩ やまぐち森林情報公開システム用EdgeブラウザIEモード有効化 —                |        |
|----------------------------------------------------|--------|
| ~ インストールが完了しました。                                   | 5      |
| やまぐち森林情報公開システム用EdgeブラウザIEモード有効化!は正しくインストー<br>た。    | ールされまし |
| 終了するには、【閉じる】をクリックしてください。                           |        |
|                                                    |        |
|                                                    |        |
|                                                    |        |
|                                                    |        |
| Windows Update で、NET Framework の重要な更新があるかどうかを確認してく | ださい。   |
| キャンセル 〈 戻る(B)                                      | 閉じる(0) |

⑤ 「閉じる」をクリックします。

以上で設定は終了です。コンピューターの再起動を行い、システムへのログインをご確認ください。

## <u>5 トラブルシューティング</u>

① IE モード有効化プログラムが「**既に別の IE モードのサイトリストが設定されています**」で失敗 する。

本システム以外で IE モードを必要とするシステムが稼働している可能性があります。まずは該当 するシステムが無いかパソコンのシステム管理者にお問い合わせください。